## Szanowni Państwo

Aby mogli Państwo zamawiać posiłki podczas dyżurów wakacyjnych w innej placówce niż ta, do której obecnie zapisane jest Państwa dziecko należy utworzyć nowy profil dziecka w tejże placówce w aplikacji zamowposillek.pl

Aby to zrobić prosimy zalogować się na swoje konto w aplikacji w przeglądarce internetowej (nie w aplikacji mobilnej) i wejść w "Ustawienia" następnie kliknąć w opcję "Dodaj dziecko lub osobę dorosłą":

| 🐂 Zamów posiłek 🛛 <     | Ustawienia ko          | nta                    |
|-------------------------|------------------------|------------------------|
| 🚍 Rozliczenia (0,00 zł) |                        |                        |
| 🐂 Zamówienia            | Lista dzieci (lub o    | osób dorosłych) dla kt |
| 🕈 Jadłospisy            |                        |                        |
| i Aktualności (10)      | + Dodaj dziecko lub os | obę dorosłą            |
|                         |                        | imię                   |
| Ustawienia              | 1 test                 | test                   |
| Ustawienia Pomoc        | 1 test                 | test                   |

Następnie kliknąć w opcję "Chcę wybrać inne miejsce dostaw":

| v      |
|--------|
|        |
| *      |
| m      |
| Zapisz |
|        |

Wybrać właściwą placówkę czyli tą, w której dziecko będzie na dyżurze wakacyjnym I kliknąć dodaj:

| x 2 6 7 7 |                          | _ |
|-----------|--------------------------|---|
| lac       |                          |   |
|           |                          |   |
|           | Województwo              |   |
|           |                          |   |
|           |                          |   |
| her       |                          |   |
| DÉC       | Manta                    |   |
|           | Miasto                   |   |
|           |                          |   |
|           |                          |   |
|           |                          |   |
|           | Miaisca dastaw posilików |   |
|           |                          |   |
|           | • •                      |   |
|           |                          |   |
| Pr        |                          |   |
|           | Dodai                    |   |
|           |                          |   |
| Ch        |                          |   |
|           |                          | _ |
|           |                          |   |
|           |                          |   |
|           |                          |   |

Następnie wpisać dane dziecka dopisując po imieniu litery DW np. Nowak Jan DW dzięki czemu będą mogli Państwo rozróżnić, który profil to dyżur wakacyjny:

| Podaj dane dziecka lub osoby dorosłej, która | pędzie odbierać zamówione posiłki |
|----------------------------------------------|-----------------------------------|
| * Imię                                       |                                   |
| * Nazwisko                                   |                                   |
| * Miejsce dostawy                            | Prose wybrać 🔹                    |
| ± Klasa / grupa                              | •                                 |
| Data urodzenia                               | 8                                 |
|                                              | Zanisz                            |

Następnie w polu "Miejsce dostawy" wybrać ponownie z listy placówkę, do której dziecko będzie uczęszczać podczas dyżuru, a w polu "Klasa/grupa" wybrać grupę "dyżur wakacyjny" i kliknąć "Zapisz".

W ten sposób utworzą Państwo nowy profil dziecka w innej placówce. Aby przełączać się między placówkami należy na górze strony wybrać odpowiednie dziecko to z dopiskiem DW, aby zamawiać i płacić za posiłki na dyżur wakacyjny.

| Pojedyncze zamówienia     test test DW |  |
|----------------------------------------|--|
|                                        |  |
| test test 🛗 Kalendarz zamówień         |  |
| m Zamówienie okresowe                  |  |

Prosimy pamiętać, aby wpłat dokonywać po przełączeniu się na profil dziecka z dyżuru wakacyjnego, ponieważ każda placówka ma inny numer konta do wpłat.

## Pozdrawiamy

Zespół zamowposilek.pl